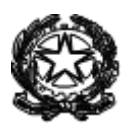

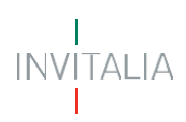

# MINISTERO DELLA TRANSIZIONE ECOLOGICA DIREZIONE GENERALE ECONOMIA CIRCOLARE (EC)

# CREDITO D'IMPOSTA PRODOTTI RICICLATI (SPESE 2020)

# **MANUALE UTENTE**

https://padigitale.invitalia.it

Tutti i dettagli e le informazioni sul bando sono disponibili al link della Pagina Mite

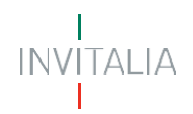

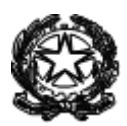

# Sommario

| Accesso al portale Invitalia PA Digitale       | 3  |
|------------------------------------------------|----|
| Scelta dei profili abilitati al bando          | 4  |
| Area riservata                                 | 5  |
| Creazione Istanza                              | 7  |
| Anagrafica del soggetto richiedente            | 8  |
| Referente                                      | 9  |
| Attestazione Spese                             | 10 |
| Dichiarazioni                                  | 13 |
| Richiesta Contributo                           | 15 |
| Allegati                                       | 16 |
| Sezione finalizzazione e firma istanza         | 17 |
| Annullamento Istanza e Creazione Nuova Istanza | 20 |

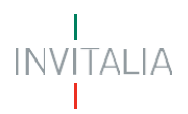

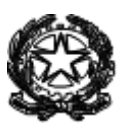

# Accesso al portale Invitalia PA Digitale

Lo SPID (Sistema Pubblico di Identità Digitale) è il sistema di accesso con identità digitale ai servizi online della Pubblica Amministrazione italiana.

Per l'accesso alla piattaforma di Invitalia per le Pubbliche Amministrazioni è necessario avere un'utenza SPID attiva. Nel caso non si disponga delle credenziali di accesso consultare il sito <u>https://www.spid.gov.it/richiedi-spid</u>

Se invece si è già in possesso dell'identità digitale, digitare il link di accesso al portale Invitalia PA Digitale: https://padigitale.invitalia.it

e cliccare sul pulsante di login in alto a destra come mostrato nella figura di riferimento:

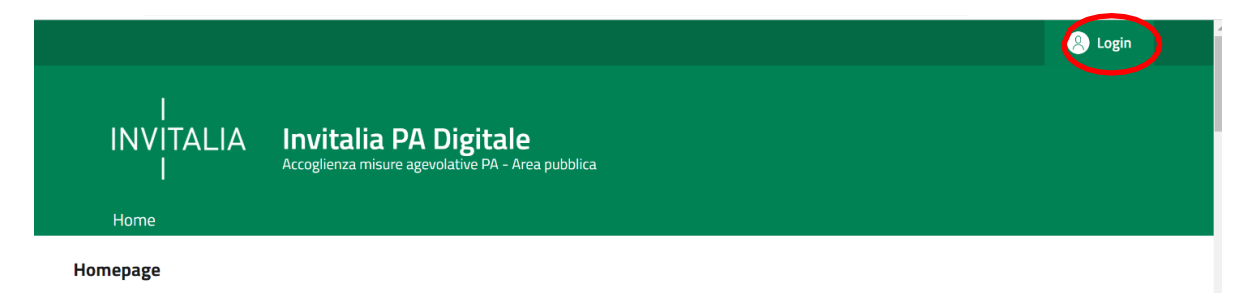

Il pulsante di login porta ad una schermata in cui è necessario cliccare su entra con SPID e scegliere nel menua tendina il proprio gestore di identità.

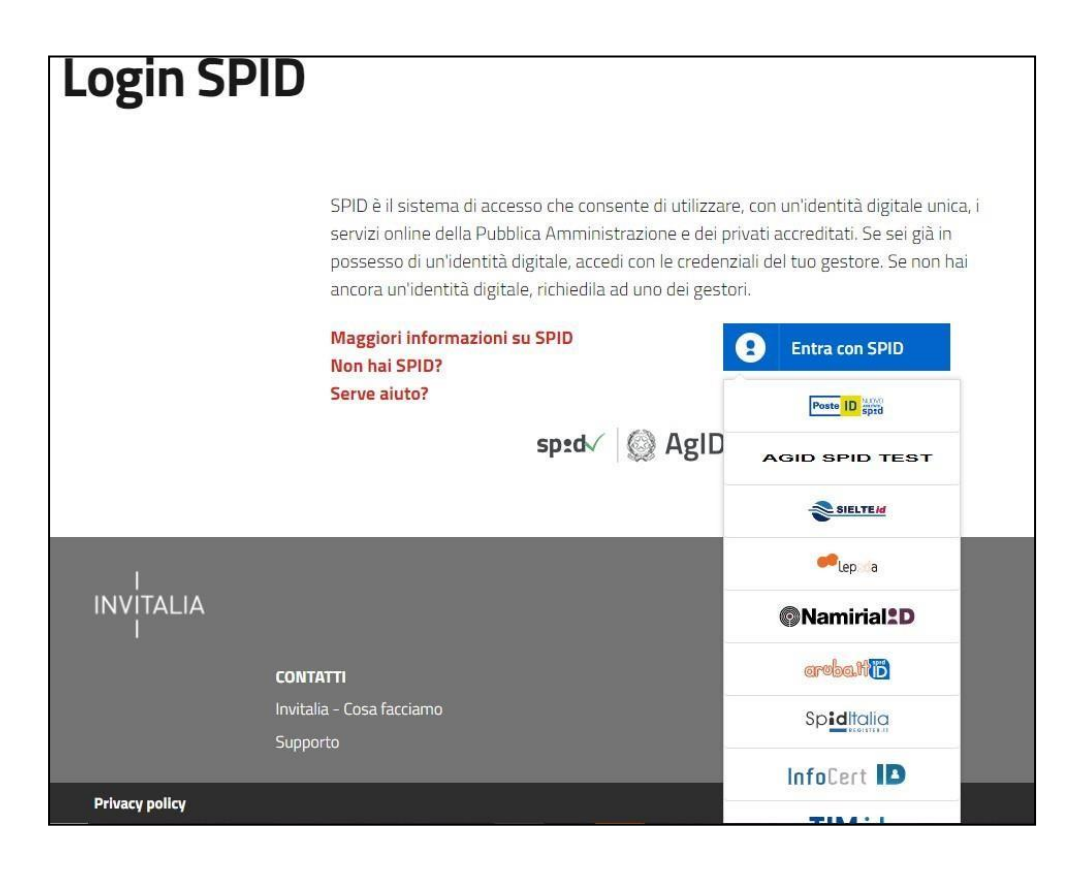

Inserire le credenziali e autorizzare l'invio dei dati dell'utente dal sistema SPID verso PA Digitale.

Una volta che l'identity provider avrà accertato la correttezza delle credenziali, l'utente verrà rimandato sulla

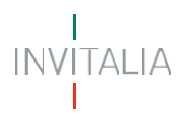

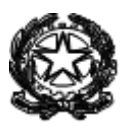

pagina di PA Digitale contente i dati di profilo forniti dal gestore di SPID.

Le informazioni visualizzate sul profilo utente non sono modificabili, in quanto sono automaticamente recuperate dal gestore SPID.

Cliccare su entra per accedere all'area riservata del portale.

| Dati utente                |                                |                             |
|----------------------------|--------------------------------|-----------------------------|
| Nome *                     | Cognome *                      |                             |
| Codice Fiscale *           | Sesso *                        | Data di Nascita             |
| Scegii lo stato di nascita | Scegli la provincia di nascita | Scegli il comune di nascita |
| Contatti                   |                                |                             |
| Indirizzo Email •          |                                |                             |
|                            |                                |                             |
|                            | Annuli                         |                             |

Dopo aver effettuato il login, il sistema permette di scegliere per quale soggetto si intende operare.

#### Scelta dei profili abilitati al bando

È consentito l'accesso ai lavoratori autonomi (1) nonché alle imprese iscritte al Registro delle Imprese, sia che si tratti di una ditta individuale (2), sia che si tratti di una diversa forma di impresa o soggetto giuridico (3), come mostrato nella figura sottostante:

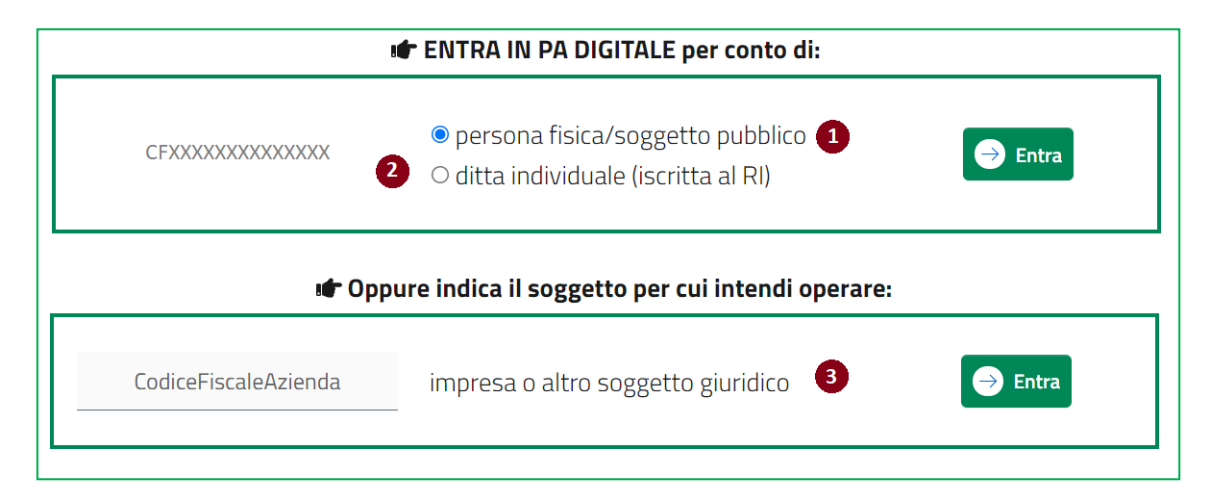

In questa pagina, cliccando sul testo "soggetto proponente", l'utente ha la possibilità di visualizzare una spiegazione più approfondita delle tipologie di proponente possibili per il bando in argomento.

In ogni caso l'utente utilizzerà il proprio SPID personale. In caso di Lavoratore Autonomo o Ditta Individuale il richiedente visualizzerà quindi il proprio CF, in caso di Impresa o altro soggetto giuridico, inserirà il codice

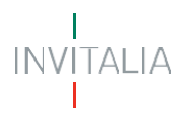

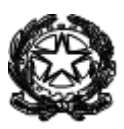

fiscale dell'azienda e la piattaforma verificherà che il CF restituito dallo SPID sia quello del rappresentante legale del CF dell'azienda inserito in fase di accesso.

#### Area riservata

Il rappresentante legale o il lavoratore autonomo, dovrà accedere all'area riservata e individuare il "<u>Bando</u> <u>Credito d'imposta - Prodotti ricilati (Spese 2020)</u>" per il contributo alle imprese che impiegano materiali e prodotti che derivano dal riciclo di rifiuti o di rottami.

| PRODOTTI RICICLATI                                                                                                    |
|----------------------------------------------------------------------------------------------------|
| L'incentivo è promosso dal Ministero della Transizione ecologica con il decreto "Prodotti riciclati", pubblicato nella G.U.Ri. del<br>15.12.2021 n. 297.                                                                                                 |
| La misura è rivolta alle imprese e ai soggetti titolari di reddito di lavoro autonomo che abbiano acquistato, nell'anno 2020:                                                                                                    |
| a) semilavorati e prodotti finiti derivanti, per almeno il 75% della loro composizione, dal riciclaggio di rifiuti o di rottami;                                                                                                    |
| b) compost di qualità derivante dal trattamento della frazione organica differenziata dei rifiuti".                                                                                                    |
| Ogni soggetto potrà richiedere un contributo, sotto forma di credito d'imposta, pari al 25% del costo di acquisto delle materie e dei<br>prodotti oggetto di agevolazione, con un limite massimo comunque fissato a 10.000 euro per ciascun richiedente. |
| La misura può contare su una dotazione di 10 milioni di euro.                                                                                                    |
| La piattaforma sarà attiva dalle ore 12.00 del 22 dicembre 2021. Le istanze di accesso dovranno essere presentate entro 60 giorni<br>dalla predetta data di apertura dello sportello.                                                                    |
| Il credito d'imposta è riconosciuto da parte del Ministero della Transizione Ecologica, previa verifica del rispetto dei requisiti previsti,<br>secondo l'ordine di presentazione delle domande e sino all'esaurimento delle risorse disponibili.        |
| 1) Manuale utente                                                                                                    |
| 2) <b>FAQ</b>                                                                                                    |
| Per informazioni:                                                                                                    |
| e-mail: info.prodottiriciclati@mite.gov.it                                                                                                    |
| Anertura: 01/12/2021 12:43                                                                                                    |

In fase di primo accesso, l'utente dovrà prendere visione dell'informativa sul trattamento dei dati personali dedicata alla misura agevolativa, e apporre obbligatoriamente un flag sulla *checkbox* dedicata alla conferma della presa visione dell'informativa privacy, come mostrato di seguito:

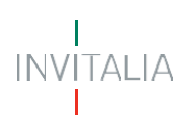

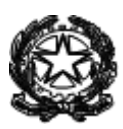

| La presente info<br>di trattamento<br>opportuno e/o i | rmativa sul trattamento dei dati personali potrà essere aggiornata al fine di conformarsi alla normativa, nazionale ed europea, in ma<br>dei dati personali e/o di adeguarsi all'adozione di nuovi sistemi, procedure interne o comunque per ogni altro motivo che si rendesse<br>necessario. La presente informativa potrà quindi subire in qualsiasi momento, senza alcun preavviso, modifiche nel tempo. |
|-------------------------------------------------------|----------------------------------------------------------------------------------------------------|
| Si invita, pertan                                     | to, l'interessato a consultare periodicamente questa pagina del sito.                                                                                                    |
| Data ultimo agg                                       | jornamento: 16 dicembre 2021                                                                                                    |
| Apponendo                                             | il check, l'utente esprime automaticamente la conferma di aver preso visione dell'informativa                                                                                                    |
|                                                       | Area riservata Accetta                                                                                                    |

Dopo aver preso visione dell'informativa, e nei successivi accessi, l'utente dovrà premere su "Accedi".

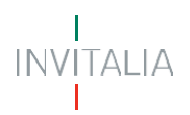

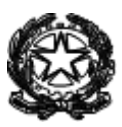

### **Creazione Istanza**

Per creare una nuova istanza occorre cliccare su "Nuova Domanda" nella sezione "Gestione Istanze". In questa sezione è possibile visualizzare eventuali altre domande già presentate o in compilazione.

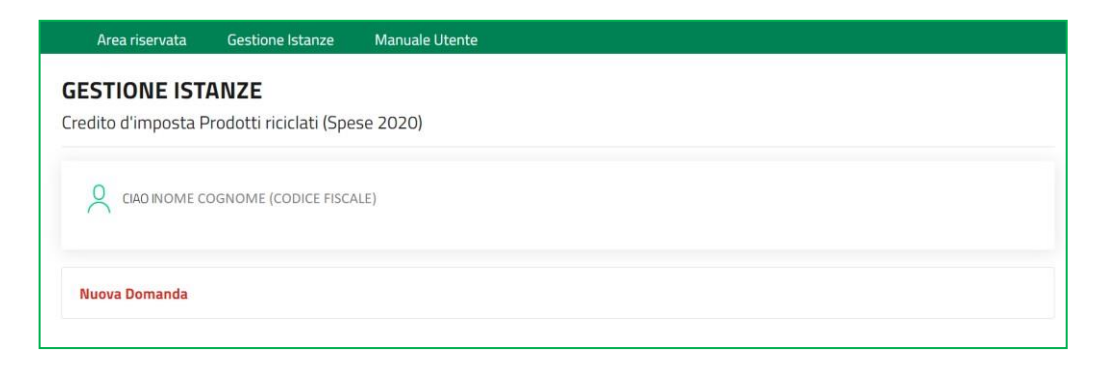

Per presentare una domanda vanno compilati tutti i campi previsti nelle sezioni delle diverse fasi.

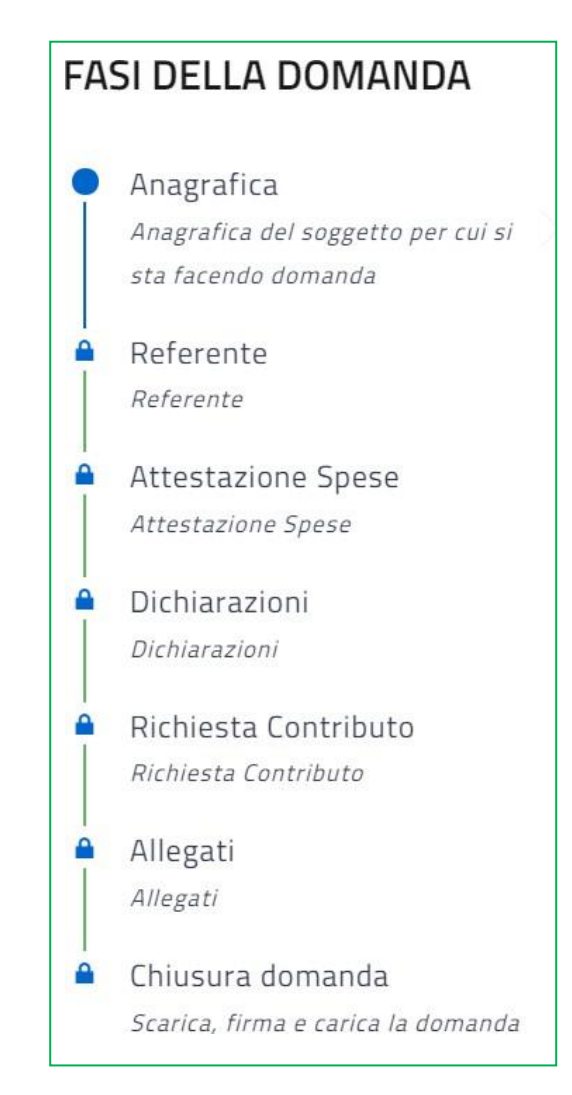

In fase di creazione dell'istanza, alla stessa viene assegnato un identificativo composto dal codice del bando (PRR) e un numero progressivo: PRR\_NNNNNNN. Per le richieste di supporto, è necessario indicare l'identificativo della domanda per cui si richiede assistenza.

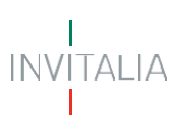

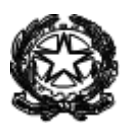

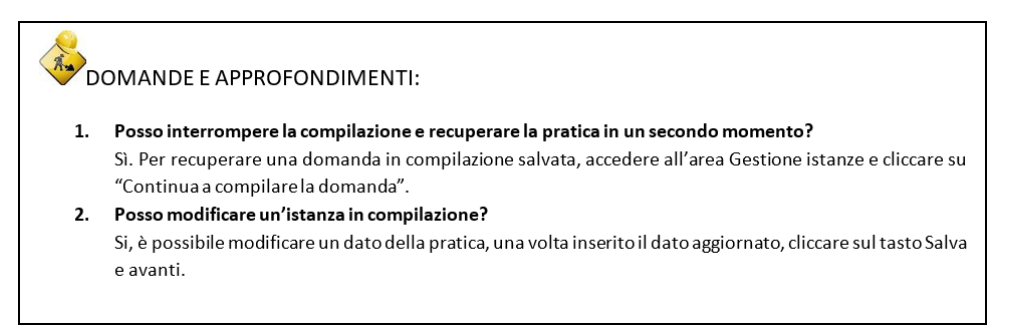

Si evidenzia che, nei campi descrittivi della piattaforma (es. titolo e descrizione del progetto) sono ammessi i soli seguenti caratteri speciali:

-.'(){}[]èéàòùì&@/^=°€%,?;:"

#### Anagrafica del soggetto richiedente

La pagina "Anagrafica" è composta dalle sottosezioni:

- 1. Anagrafica Soggetto richiedente.
- 2. Sede Legale
- 3. Codice Ateco
- 4. Firmatario

I dati del firmatario sono precompilati e non modificabili, sono i dati di chi sta materialmente compilando la domanda ed ha quindi fatto accesso con il proprio SPID. Inoltre:

- Per i soggetti iscritti al RI i dati anagrafici, della sede e del codice di attività prevalente sono precompilati e non modificabili in quanto automaticamente trasmessi dall'archivio informatizzato del Registro Imprese. Nel caso in cui il codice Ateco non sia restituito dal registro imprese, sarà possibile selezionarlo tra i soli codici Ateco ammissibili per la misura agevolativa;
- **Per il lavoratore autonomo**, l'unico campo precompilato e non modificabile è "Forma Giuridica" valorizzato con "Lavoratore Autonomo".

| Soggetto Richiedente                            |                       |                  |                    |      |
|-------------------------------------------------|-----------------------|------------------|--------------------|------|
|                                                 |                       | Forma Guridica * |                    |      |
| Partita Iva *                                   |                       | LAVORATORE AUT   | ONOMO              |      |
|                                                 |                       |                  |                    |      |
| Denominazione *                                 |                       |                  |                    |      |
|                                                 |                       |                  |                    |      |
| Pec *                                           |                       |                  |                    |      |
|                                                 |                       |                  |                    |      |
| Sede Legale                                     |                       |                  |                    |      |
| Scegli lo stato *                               | Scegli la provincia * |                  | Scegil if comune * |      |
| Italia +                                        | Scegli la provincia   | •                | Scegli il comune   |      |
| indirizzo *                                     |                       |                  |                    | Cap* |
|                                                 |                       |                  |                    |      |
| Codice Ateco                                    |                       |                  |                    |      |
| Settore di attività ISTAT Icodice ATECO 2007) * |                       |                  |                    |      |
|                                                 |                       |                  |                    |      |
| DMATADIO                                        |                       |                  |                    |      |

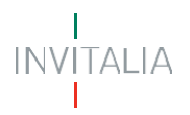

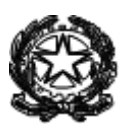

Si rappresenta che, nel caso di lavoratore autonomo, risulta necessario in questa sezione indicare una PEC di riferimento per consentire all'amministrazione la gestione delle comunicazioni inerenti all'iter agevolativo; tale PEC deve essere quella comunicata dallo stesso lavoratore autonomo all'albo o all'ordine di appartenenza ovvero, in tutti gli altri casi, comunque a disposizione del soggetto proponente.

Compilate tutte le informazioni richieste, è necessario cliccare su *Salva e Avanti* per accedere alla compilazione della sezione del Referente.

#### Referente

Nella sezione "Referente" dovranno essere inseriti i dati e i riferimenti della persona da contattare in caso di richiesta di informazioni/chiarimenti.

Vengono richiesti i contatti telefonici e l'indirizzo di posta elettronica ordinaria (indirizzo email PEO) del soggetto "referente". Si raccomanda di non indicare, in questa sezione, un indirizzo pec, anche al fine di facilitare eventuali contatti con l'amministrazione titolare della gestione dell'intervento.

| Referente da contattare |             |
|-------------------------|-------------|
| Cognome *               | Nome *      |
| Telefono                | Cellulare * |
| Indirizzo Email PEO *   |             |
|                         |             |

Selezionando Salva e Avanti il sistema controllerà i dati inseriti, segnalando eventuali anomalie con messaggi di "warning" esplicativi.

Se la sezione è correttamente compilata il sistema proporrà la compilazione della successiva fase dell'istanza per l'inserimento dei titoli di Spesa.

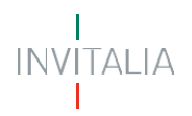

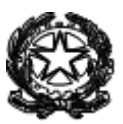

#### **Attestazione Spese**

In questa sezione l'utente dovrà inserire i dati relativi all'attestazione delle spese sostenute relative all'agevolazione richiesta e i dati del firmatario della dichiarazione.

Al primo accesso, cliccando su Crea Attestazione, l'utente visualizzerà le sottosezioni per la compilazione dell'attestazione.

| <ul> <li>In questa sezione l'utente deve inserire i dati relativi all'attestazione delle spese sostenute relative<br/>all'agevolazione richiesta, e i dati del firmatario della dichiarazione. Una volta compilata correttamente la<br/>sezione, l'utente deve:         <ul> <li>scaricare il documento "MITE-Allegato-1_Schema attestazione effettività e attinenza spese" in<br/>pdf, automaticamente generato dalla piattaforma</li> <li>inviarlo al firmatario affinché apponga la propria firma</li> <li>caricarlo nella sezione finale degli allegati in formato p7m al completamento della domanda.</li> </ul> </li> </ul> | <ul> <li>Anagrafica<br/>Anagrafica del soggetto per cui si<br/>sta facendo domanda</li> <li>Referente<br/>Referente</li> <li>Attestazione Spese<br/>Attestazione Spese</li> </ul> |
|----------------------------------------------------------------------------------------------------|----------------------------------------------------------------------------------------------------|
| ati Attestazione                                                                                                    | Dichiarazioni     Dichiarazioni     Dichiarazioni     Richiesta Contributo                                                                                                    |
| Crea Attestazione                                                                                                    | Richiesta Contributo Allegati Allegati                                                                                                    |
| Indietro                                                                                                    | Chiusura domanda<br>Scarica, firma e carica la domanda                                                                                                    |

Nella sottosezione "Dati Firmatario", devono essere riportati i dati anagrafici del soggetto tenuto alla sottoscrizione dell'attestazione.

| Dati Firmatario                 |                       |                   |
|---------------------------------|-----------------------|-------------------|
| Nome *                          |                       | Cognome *         |
| Sesso *                         |                       | Data di nascita * |
| Scegli                          | -                     |                   |
| Luogo Nascita Firmatario        |                       |                   |
| Scegli lo stato di nascita *    |                       |                   |
| Scegli lo stato di nascita 👻    | indicare la città / s | tato estero *     |
|                                 |                       |                   |
|                                 |                       |                   |
| Codice fiscale *                |                       |                   |
|                                 |                       |                   |
|                                 |                       |                   |
| l soggetto firma in qualità di: |                       |                   |

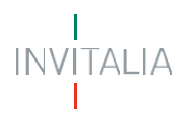

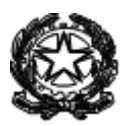

Si ricorda che i soggetti preposti al rilascio dell'attestazione sono, alternativamente, il presidente del collegio sindacale, ovvero un revisore legale iscritto nel registro dei revisori legali, un professionista iscritto nell'albo dei dottori commercialisti e degli esperti contabili, o nell'albo dei periti commerciali o in quello dei consulenti del lavoro, ovvero il responsabile del centro di assistenza fiscale che firmerà la domanda.

L'utente visualizzerà un menu a tendina "Il soggetto firma in qualità di", nel quale potrà selezionare solo una delle voci presenti in elenco:

| soggetto firma in qualità di:                                                                     |  |
|---------------------------------------------------------------------------------------------------|--|
| Scegli la tipologia firmatario                                                                    |  |
| Presidente del collegio sindacale                                                                 |  |
| Responsabile del centro di assistenza fiscale                                                     |  |
| Revisore iscritto nel registro dei revisori al numero:                                            |  |
| Professionista iscritto nell'albo dei dottori commercialisti e degli esperti contabili al numero: |  |
| Professionista iscritto nell'albo dei periti commerciali al numero:                               |  |
| Professionista iscritto nell'albo dei consulenti del lavoro al numero:                            |  |
| itolo progetto *                                                                                  |  |

In base alla scelta selezionata, ad eccezione della tipologia "Presidente del collegio Sindacale", l'utente dovrà obbligatoriamente compilare il campo relativo al numero o descrizione CAF e identificativo Albo.

| Il soggetto firma in qualità di:                             |   |
|--------------------------------------------------------------|---|
| Revisore iscritto nel registro dei revisori al numero:       | • |
|                                                              |   |
| Inserire il numero o descrizione CAF e identificativo albo * |   |
|                                                              |   |

Il firmatario, in ogni caso, deve essere diverso dal soggetto richiedente.

Successivamente, l'utente visionerà la sottosezione "Descrizione del progetto". *Titolo* e *Descrizione e obiettivi* sono precompilati ma modificabili.

| Descrizione del progetto                                                                                                    |          |
|----------------------------------------------------------------------------------------------------|----------|
| titolo del progetto rappresenta una sintesi degli obiettivi realizzati. Si noti che in tale sezione non deve esse<br>Iserito il riferimento della misura agevolativa                                                                                                    | re       |
| 'itolo progetto "                                                                                                    |          |
| Agevolazione in forma di credito d'imposta in favore delle imprese e dei soggetti titolari di reddito di lavoro autonomo in<br>relazione agli acquisti, effettuati nell'anno 2020, di semilavorati e prodotti finiti derivanti dal riciclaggio di rifiuti o di rottan<br>e/o di compost di qualità.                                                                                          | 1i<br>// |
| Descrizione e obiettivi del progetto (massimo 1000 caratteri) *                                                                                                    |          |
| Alle imprese e ai soggetti titolari di reddito di lavoro autonomo acquirenti, nell'annualità 2020, di: (a) semilavorati e<br>prodotti finiti derivanti, per almeno il 75% della loro composizione, dal riciclaggio di rifiuti o di rottami; e/o (b) compost di<br>qualità derivante dal trattamento della frazione organica differenziata dei rifiuti, è riconosciuta una agevolazione sotto | *        |

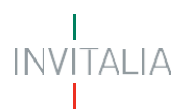

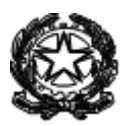

Nell'ultima sottosezione, l'utente visualizzerà la form in cui dovrà obbligatoriamente inserire i titoli di spesa oggetto dell'agevolazione.

| Depeminazione fornitore                                                                                                    |                                                                                                    |
|----------------------------------------------------------------------------------------------------|----------------------------------------------------------------------------------------------------|
|                                                                                                    |                                                                                                    |
| Codice fiscale / Partita Iva fornitore                                                                                                    |                                                                                                    |
| Data fattura                                                                                                    |                                                                                                    |
| <b>—</b>                                                                                                    | Numero fattura                                                                                                    |
| Imponibile (€)                                                                                                    | Iva (€)                                                                                                    |
| Categoria di spesa                                                                                                    | Imponibile ammissibile (€)                                                                                                    |
| Scegli la categoria di spesa                                                                                                    | • +                                                                                                    |
| <ul> <li>Id fattura Cat Denominazione e CF fornitore Numero e data fatt</li> <li>Categoria A: semilavorati e prodotti finiti derivanti, prifiuti o di rottami Articolo 2, comma 1, lettera a), de</li> <li>Categoria B: compost di qualità derivante dal trattal<br/>Articolo 2, comma 1, lettera b), del decreto</li> </ul> | ura Imponibile (€) Iva (€) Totale (€) Imponibile ammissibile (€)<br>Der almeno il 75% della loro composizione, dal riciclaggio<br>el decreto<br>mento della frazione organica differenziata dei rifiuti. |

L'utente, una volta selezionata la categoria di spesa tra quelle ammissibili, dovrà inserire *l'Imponibile ammissibile* riferito alla fattura rendicontata per la specificala tipologia di spesa selezionata.

Non è possibile presentare la domanda se non si è aggiunta almeno una voce di spesa.

**ATTENZIONE**: al fine di consentire una corretta imputazione dei titoli di spesa rendicontati, una stessa fattura può essere inserita fino a due volte, per permettere l'attribuzione della relativa quota di imponibile ammissibile alla pertinente categoria di spesa ammissibile selezionata dal menù.

Il sistema verifica automaticamente che non sia inserita una stessa fattura due volte per la stessa categoria di spesa, e nel caso di fattura imputabile a entrambe le categorie di spesa, e quindi inserita due volte con diversa imputazione, il sistema verifica che:

- il valore di imponibile e iva corrisponda in entrambi gli inserimenti
- la somma dei due parziali ammissibili non superi il totale imponibile

È sempre possibile eliminare una fattura inserita,

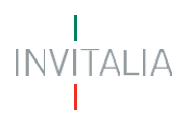

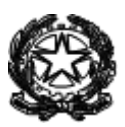

Una volta compilata l'intera sezione, l'utente, dovrà selezionare il tasto *Salva e Avanti* per procedere con la sezione successiva. Il sistema controllerà i dati inseriti segnalando eventuali anomalie.

Se la sezione corrente risulta correttamente compilata l'utente avrà la possibilità di modificare l'attestazione o scaricarla in pdf.

**ATTENZIONE**: Se dovesse sorgere l'esigenza di modificare l'attestazione, sarà necessario ricompilare tutte le sezioni successive qualora già compilate.

Se si sceglie di procedere con la finalizzazione dell'attestazione, l'utente dovrà poi scaricare e salvare in locale il documento, sottoscriverlo con firma digitale del soggetto preposto, e successivamente caricarlo, nella sezione finale "Allegati".

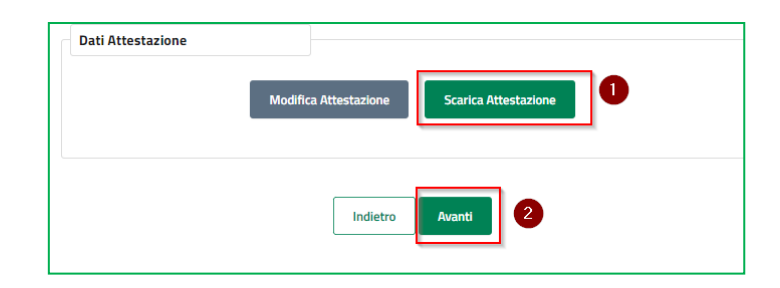

## DOMANDE E APPROFONDIMENTI:

#### 1. Quali sono i titoli di spesa su cui posso chiedere l'agevolazione?

Come disposto all'articolo 4, comma 1, del decreto 13 ottobre 2021, n. 415, sono ammesse ad agevolazione le spese connesse all'acquisto di semilavorati, prodotti finiti nonché compost di cui all'articolo 2, comma 1, del medesimo decreto sostenute nel corso dell'annualità 2020. L'effettività del sostenimento delle spese e dell'impiego o della destinazione dei beni nell'esercizio dell'attività economica e professionale devono risultare da apposita attestazione rilasciata dal presidente del collegio sindacale, ovvero da un revisore legale iscritto nel registro dei revisori legali, o da un professionista iscritto nell'albo dei dottori commercialisti e degli esperti contabili, o nell'albo dei periti commerciali o in quello dei consulenti del lavoro, ovvero dal responsabile del centro di assistenza fiscale.

#### Dichiarazioni

Nella sezione "Dichiarazioni", l'utente visualizzerà diverse sottosezioni nelle quali dovrà apporre flag secondo le istruzioni e compilare i campi ove richiesto.

Le sottosezioni sono:

- Requisiti Soggettivi Di Accesso (lavoratore autonomo) /Iscrizione al Registro delle Imprese (società)
- Dimensione Azienda
- Impresa unica / relazione di imprese
- Esercizio Finanziario
- Dichiarazioni De Minimis

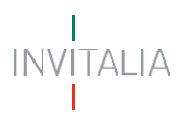

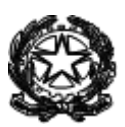

- Annualità spese 2020
- Marca da Bollo
- Dichiarazioni Obbligatorie

Nella checkbox "Impresa Unica", nel caso in cui il soggetto proponente risulti collegato con altre imprese secondo quanto previsto dall'articolo 2, paragrafo 2, del Regolamento (UE) n. 1407/2013, l'utente, selezionando la seconda opzione (1), visualizzerà una tabella in cui inserire i riferimenti delle imprese collegate:

| Rispetta le condizion<br>particolare:                                                                   | ii e i limiti previsti dal Regolan                               | nento (UE) n. 1407/2013 sugl                                          | aiuti "De minimis" ed in           |
|----------------------------------------------------------------------------------------------------|------------------------------------------------------------------|-----------------------------------------------------------------------|------------------------------------|
| non presenta relazioni<br>sensi dell'articolo 2, pa                                                     | con altre imprese tali da conf<br>iragrafo 2, del Regolamento (  | iigurare l'appartenenza ad una<br>UE) n. 1407/2013;                   | "impresa unica" ai                 |
| presenta relazioni con<br>'appartenenza ad una<br>1407/2013                                             | le imprese indicate nel prosp<br>"impresa unica" ai sensi dell'i | etto di seguito riportato tali da<br>articolo 2, paragrafo 2, del Reg | a configurare<br>golamento (UE) n. |
| Aggiungi soggetto all                                                                                   | l'impresa unica                                                  |                                                                       |                                    |
| Depominazione *                                                                                         |                                                                  |                                                                       |                                    |
| Denominazione *                                                                                         |                                                                  |                                                                       |                                    |
| Denominazione *                                                                                         |                                                                  |                                                                       |                                    |
| Denominazione *<br>Natura Giuridica *<br>Scegli una Forma                                               |                                                                  |                                                                       | -                                  |
| Denominazione * Natura Giuridica * Scegli una Forma Codice Fiscale *                                    |                                                                  | Partita Iva *                                                         | ·<br>(†                            |
| Denominazione * Natura Giuridica * Scegli una Forma Codice Fiscale * Dettaglio Impresa Un               | ica                                                              | Partita Iva *                                                         |                                    |
| Denominazione * Natura Giuridica * Scegli una Forma Codice Fiscale * Dettaglio Impresa Un Denominazione | iica<br>Natura Giuridica                                         | Partita Iva *                                                         | etita IVA                          |

Cliccando sul tasto verde (2), l'utente potrà aggiungere più imprese nel "Dettaglio Impresa Unica".

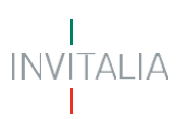

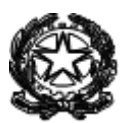

 $\sim$ 

| Dichiarazioni | Obbligatorie |
|---------------|--------------|
|---------------|--------------|

non è destinatario di sanzioni interdittive ai sensi dell'articolo 9, comma 2, del decreto legislativo 8 giugno 2001, n. 231;

non presenta legali rappresentanti o amministratori dell'impresa o titolari condannati con sentenza definitiva o decreto penale di condanna divenuto irrevocabile o sentenza di applicazione della pena per i reati che costituiscono motivo di esclusione di un operatore economico dalla partecipazione a una procedura di appalto o concessione in materia di contratti pubblici;

si trova nel pieno e libero esercizio dei propri diritti, non è in liquidazione volontaria e non è sottoposta a procedure concorsuali con finalità liquidatorie;

di aver letto integralmente la normativa di attuazione dell'intervento e, in particolare, il decreto 13 ottobre 2021, n. 415;

di essere a conoscenza della modalità di registrazione degli aiuti automatici e degli aiuti semi-automatici, disciplinata all'articolo 10 del regolamento di cui al decreto 31 maggio 2017, n. 115, pubblicato nella Gazzetta Ufficiale 28 luglio 2017, n. 175, nonché di quando essi concorreranno nel calcolo del cumulo degli aiuti "De minimis";

di essere consapevole delle responsabilità, anche penali, derivanti dal rilascio di dichiarazioni mendaci e della conseguente decadenza dei benefici concessi sulla base di una dichiarazione non veritiera, ai sensi degli articoli 75 e 76 del decreto del Presidente della Repubblica 28 dicembre 2000, n. 445;

che i dati e le notizie riportati nella presente istanza sono veri e conformi alla documentazione in suo possesso;

di aver preso visione dell'informativa sul trattamento dei dati personali pubblicata sul sito web del Ministero (www.mite.gov.it) nonché nel sistema telematico per la presentazione della domanda di accesso alle agevolazioni;

che i soggetti terzi interessati, i cui dati personali sono oggetto del trattamento ai fini della presente domanda, hanno preso visione dell'informativa sul trattamento dati personali pubblicata sul sito web del Ministero (www.mite.gov.it);

Indietro Salva e avanti

Compilate tutte le sottosezioni, l'utente dovrà selezionare il tasto *Salva e Avanti* e il sistema controllerà i dati inseriti segnalando eventuali anomalie con opportuni messaggi di errore.

Se la domanda è correttamente compilata il sistema passa alla successiva sezione.

#### **Richiesta Contributo**

Nella sezione "Richiesta Contributo", l'utente dovrà compilare la sottosezione "Pagamenti complessivi", inserendo l'importo complessivamente pagato, comprensivo di IVA, in riferimento alle fatture oggetto di rendicontazione (sezione §Attestazione Spese).

A seguire, l'utente dovrà chiedere il riconoscimento di un contributo, nella forma di credito d'imposta, per un importo complessivo pari al 25% del valore "Totale Imponibile Ammissibile" ( e comunque non superiore a 10.000 €).

Il sistema determinerà automaticamente la quota parte imputabile alle categorie di spesa calcolandone la

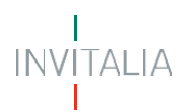

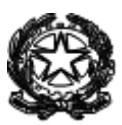

percentuale di incidenza in relazione all'importo complessivo richiesto.

| Agevolazione complessiva                                                                                                    |                                                                                                    |
|----------------------------------------------------------------------------------------------------|----------------------------------------------------------------------------------------------------|
| II rappresentante legale dell'imp                                                                                                    | resa richiedente e firmatario della richiesta di agevolazione, dichiara che:                                                                                                    |
| ha proceduto a pagare, preceder<br>intestati al soggetto richiedente<br>riconducibilità dello stesso alla ri                                     | ntemente alla data dell'invio della presente istanza, attraverso conti correnti<br>e con modalità che consentono la piena tracciabilità del pagamento e l'immedia<br>elativa fattura; le spese sopra indicate per un ammontare pari a, IVA compresa: |
|                                                                                                    |                                                                                                    |
| Richiesta Contributo                                                                                                    |                                                                                                    |
|                                                                                                    | CHIEDE:                                                                                                    |
| Nel rispetto di quanto previsto d                                                                                                    | al Regolamento (UE) n. 1408/2013 il riconoscimento di un contributo, nella forn                                                                                                    |
|                                                                                                    |                                                                                                    |
| di credito d'imposta, per un impo                                                                                                    | orto complessivo pari a:                                                                                                    |
| di credito d'imposta, per un impo                                                                                                    | orto complessivo pari a:                                                                                                    |
| di credito d'imposta, per un impo                                                                                                    | orto complessivo pari a:                                                                                                    |
| di credito d'imposta, per un impo<br>determinato in relazione alle cat<br>• beni di cui all'articolo 2, cor                                      | regorie di spesa come di seguito riportato:<br>mma 1, lettera a), del decreto 13 ottobre 2021, n. 415:                                                                                                    |
| di credito d'imposta, per un impo<br>determinato in relazione alle cat<br>• beni di cui all'articolo 2, cor<br>• beni di cui all'articolo 2, cor | ergorie di spesa come di seguito riportato:<br>mma 1, lettera a), del decreto 13 ottobre 2021, n. 415:                                                                                                    |
| di credito d'imposta, per un impo<br>determinato in relazione alle cat<br>• beni di cui all'articolo 2, cor<br>• beni di cui all'articolo 2, cor | eregorie di spesa come di seguito riportato:<br>mma 1, lettera a), del decreto 13 ottobre 2021, n. 415:                                                                                                    |

Cliccando su *Salva e Avanti* e superati i controlli formali automatici, l'utente potrà accedere alla sezione finale "Allegati".

#### Allegati

Nella sezione "Allegati", l'utente dovrà caricare i documenti obbligatori richiesti:

- L'attestazione di effettività e attinenza spese firmata dal soggetto tenuto alla sottoscrizione dell'attestazione;
- La documentazione attestante i requisiti tecnici;
- Le fatture di acquisto attestanti la spesa sostenuta corredate dalla relativa documentazione di pagamento;

Il sistema verificherà che il Codice Fiscale inserito nell'allegato "schema attestazione effettività e attinenza spese" coincida con .il codice fiscale indicato dell'attestatario come rilevato dalla forma digitale apposta al documento

Solo dopo aver caricato tutti gli allegati obbligatori, contrassegnati con l'asterisco (\*), l'utente visualizzerà il tasto Avanti per la generazione del format di domanda.

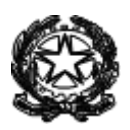

### Sezione finalizzazione e firma istanza

INVITALIA

Nella schermata successiva l'utente dovrà confermare la creazione dell'istanza in formato .pdf, Il sistema genererà il download dell'istanza che dovrà essere salvata in locale per poi essere sottoscritta con firma digitale del soggetto richiedente

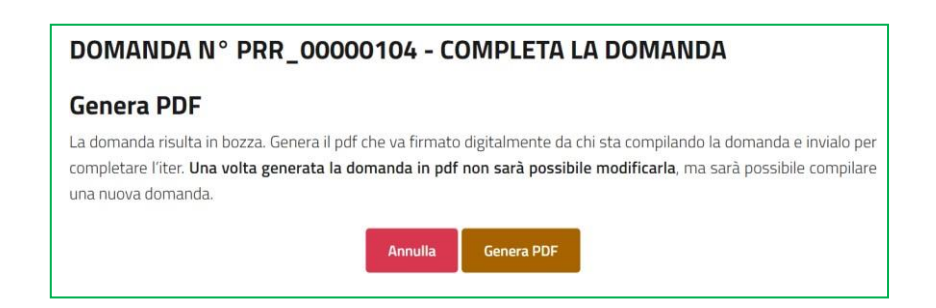

Dopo il download del format, qualora l'utente non volesse procedere all'invio, potrà cancellare la domanda chiusa ma non trasmessa e procedere ad una nuova compilazione.

**ATTENZIONE:** la generazione del modulo di domanda implica l'impossibilità di apportare eventuali modifiche ai dati inseriti, si prega pertanto di controllarne la correttezza prima della generazione del modulo. Qualora dovesse emergere l'esigenza di apportare modifiche sarà necessario compilare una nuova domanda.

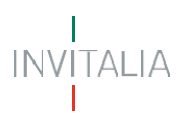

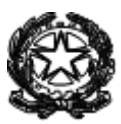

In questa sezione, l'utente dovrà selezionare il file firmato digitalmente e inviarlo.

| Scarica la <mark>domanda da f</mark> i                                                                                                    | rmare                                                                                                    |   |
|----------------------------------------------------------------------------------------------------|----------------------------------------------------------------------------------------------------|---|
| Scarica la domanda da firmare                                                                                                    |                                                                                                    |   |
| Allegati                                                                                                    |                                                                                                    |   |
| preventivi spesa.zip                                                                                                    | ð.                                                                                                    |   |
| fatture.xml                                                                                                    | ð.                                                                                                    |   |
| PIANO ECONOMICO.pdf                                                                                                    | ۵.                                                                                                    |   |
| ALLEGATO.pdf.p7m.p7m                                                                                                    | ف                                                                                                    |   |
| FileAttestazione.pdf                                                                                                    | ð                                                                                                    |   |
| PROPOSTA.pdf.p7m.p7m                                                                                                    | a.                                                                                                    |   |
| Informativa sul trattamento dei dati p<br>Ni sensi del Regolamento (UE) 2015/57                                                                                                    | ersonali ex art 13 e 14 del Regolamento (UE) 2016/679<br>79 del Parlamento europeo e del Consiglio del 27 aprile 2016 recante la disciplina europea per la protezione                                                                                                    |   |
| Informativa sul trattamento dei dati p<br>Ni sensi dei Regolamento (UE) 2016/67<br>delle persone fisiche con riguardo al tra<br>Dati nel prosieguo "AGPD"), en el risget<br>personali famiti dalle impresse dai Sog<br>dei credito d'imposta di cui all'articolo 2<br>BB, sarianno trattan nel inspetto degli ol<br>Ecologica (nel prosieguo anche " <i>MITE</i> ")<br>agevolativa.                                                                                                    | ersonali ex art 13 e 14 del Regolamento (UE) 2016/679<br>79 del Parlamento europeo e del Consiglio del 27 aprile 2016 recante la disciplina europea per la protezione<br>titamento dei dati personali, nonché alla libera circolazione di tali dati (Regolamento Generale Piotezione<br>tto del decreto legislativo 30 giugno 2003, n. 196 sina, inel proseguo " <i>Cadre prinary</i> .) si informa che i dati<br>ganti titolari di redicto i lavoro autonomo (nel proseguo "istanti") nell'ambito della domanda per la fruizione<br>estare, del docineto-legga 30 aprile 2019, n. 36, cinviente con modificizioni dalla legge 32 giugno 2019, n.<br>biblighi di ricornatezza previsti dalla normativa sopra richiamata cui è tenuto il Ministreo della l'inanzione<br>Divezione generale economia circolare (nel proseguo " <i>DGEC</i> ") in qualità di seggetto titolare della misuna                                                                                                    | • |
| Informative sul trattamento dei dati p<br>Ni sensi dei Regolamento (UE) 2016/67<br>delle persone fische con riguardo al ba<br>Dati nel proseguo "AGPU"), en el rispet<br>mersonali formiti dalle impresse dai Sog<br>dei eredita d'imposta di cui all'articolo 2<br>58, saranno trattati nel rispetto degli ol<br>Ecologica (nel prosieguo anche "M/TE")<br>agevolativa.<br>1. Soggetti dei trattamento                                                                                               | ersonali ex art 13 e 14 del Regolamento (UE) 2016/679<br>79 del Parlamento europeo e del Consiglio del 27 aprile 2016 recante la disciplina europea per la protozione<br>attanento dei dati pensonali, nonché alla lhera circolazione di tali dati (Regolamento Generale Piotezione<br>tto del decreto legislativa 30 giugno 2003, n. 196 smi, înd proseguio " Codre privany"), si informa che i dati<br>gesti ttothei di redito di lavon automono (nel proseguio Stanti) "nell'ambito della domanda per la fruzione<br>25-ter, del decreto-legge 30 aprile 2019, n. 34, convertito con modificazioni dalla legge 28 giugno 2019, n.<br>biblighi di riservatezza previsti dalla normativa sopra richiamata cui è tenuto il Ministreo della Transzione<br>Divezione generale economia circolare (nel proseguio " <i>DGEC</i> ") in qualità di soggetto titolare della misura                                                                                                    | * |
| Informative sul trattamento dei dati p<br>Al sensi dei Regolamento (UE) 20 16/63<br>delle persone fische con riguardia althe<br>Dati nel prosegue 7/60/27), en el rispet<br>personali forniti datie imprese e dai Sog<br>dei Credito d'imposta di cui altraticolo 3<br>Ecclogica (nel prosleguo anche "M/TE")<br>agevolativa.<br>1. Soggetti del trattamento è il Ministero di<br>Itolave dei trattamento è il Ministero di<br>Ho preso visione dell'informativa sull'                                | ersanali ex art 13 e 14 del Regolamento (UE) 2016/679<br>79 del Parlamento europeo e del Consiglio del 27 aprile 2016 recante la disciplina europea per la protozione<br>stramento dei dati personali, nonché alla libera circolazione di tati dati (Regolamento Generale Protezione<br>tto del decreto legislativa 30 guigno 2003, n. 196 s.m.i. (nel prosieguo " codice privacy"), si informa che i dati<br>gesti tratisari di redotto di lavono autonomo (nel proseguo "tatan") nell'ambito della domanda per la fruzione<br>54-ter, dei decreto-leggi 30 aprile 2019, n. 36, convertto con modificazione dalla leggi 28 guigno 2019, n. f<br>biblighi di risonatzazi presti di dati mormativa copia ratiomata cue tenetto il Ministro della Transcone<br>Divezione generale economia circolare (nel proseguo " <i>DGEC</i> ") in qualità di soggetto titolare della misura<br>fella transcione ecologica con sede in via Cristoforo Colombo 44, 00147 Roma (urp@imite.gouit), la privacy             | • |
| Informativa sul trattamento dei dati p  A sonsi dei Regolamento (UE) 2016/53 delle persone fische con riguado al hu  Dati nel prosegue "AGPO", he nel rispet personali forniti dalle imprese dati so dei credito d'imposta di cui all'articolo 2 Ba, caranto trattata nel rispetto degli ol Ecologica (nel prosteguo anche "M/PE") agevolativa.  1. Soggetti dei brattamento Ittolare dei trattamento è il Ministero d Ho preso visione dell'informativa sul ieleziona la tua domanda firmata in form | ersanali ex art 13 e 14 del Regolamento (UE) 2016/679<br>79 del Parlamento europeo e del Consiglio del 27 aprile 2016 recante la disciplina europea per la protezione<br>tratamento dei dati personali, nonché alla libera circolazione di tati dati (Regolamento Generale Protezione<br>tto del decreto legislativa 30 guigno 2003, n. 196 s.m.i. (nel proseguo " cadre prinary"), si informa che i dati<br>ggisti tratisari di redotto di lavoro autonomo (nel proseguo "tatari") nell'ambito della domanda per la fruzione<br>5-ster, di diocreto-leggi 30 aprile 2019, n. 36, convertito con modificazione dalla leggi-28 guigno 2019, n. fi<br>biligiti di risorattazza presti di dati mormativa cogni a ritorianata cui e beneti 11 Ministro della Transcone<br>Directone generale economia circolare (nel proseguo " <i>DGEC</i> ") in qualità di soggetto titolare della misura<br>della transcione ecologica con sede in via Cristoforo Colombo 44, 0014.7 Roma (urp@imite.gourt],<br>a privacy | • |

**ATTENZIONE:** il file della domanda non va modificato nella denominazione, in caso contrario il sistema non accetterà il caricamento dello stesso per la finalizzazione e trasmissione dell'istanza di accesso.

| INVIO DOMANDA                           |         | ×        |
|-----------------------------------------|---------|----------|
| Sei sicuro di voler inviare la domanda? |         |          |
|                                         | Annulla | Confermo |
|                                         |         |          |

Al termine dell'invio il sistema rilascia una apposita ricevuta come da facsimile di seguito.

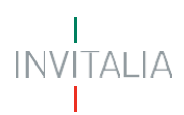

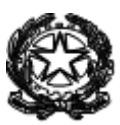

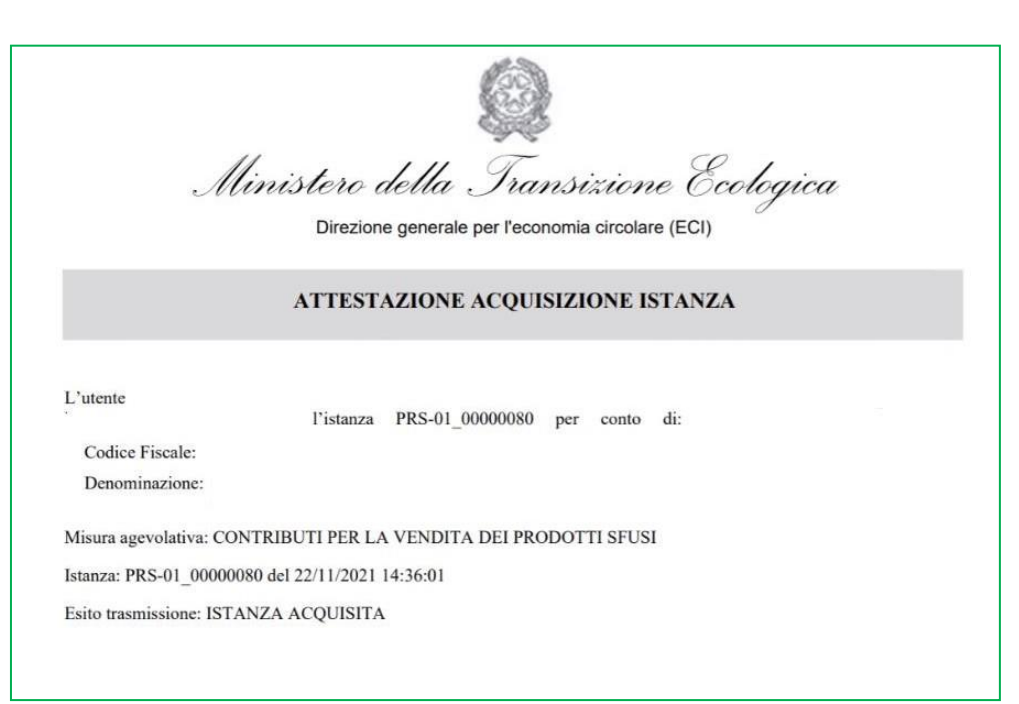

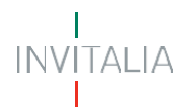

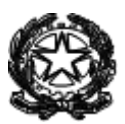

### Annullamento Istanza e Creazione Nuova Istanza

Questo bando permette l'invio di una sola domanda. A tal proposito, una volta finalizzata l'istanza, è possibile l'invio di un nuovo modulo di domanda che annulla contestualmente la richiesta già inviata.

In particolare, questa funzione prevede che:

- 1. Ogni società/lavoratore autonomo possa compilare e inviare una sola istanza alla volta;
- 2. Una volta inviata un'istanza, l'utente per impresa sarà nuovamente abilitato alla creazione di una nuova domanda (abilitazione del tasto "nuova domanda");
- 3. L'utente che compili un'ulteriore istanza procede fino allo step precedente alla chiusura dell'istanza stessa. A questo punto la piattaforma mostra un pop up di conferma. Il messaggio nel pop-up specifica che per il bando è prevista la trasmissione di una sola domanda, e che l'invio di una seconda domanda comporta **l'annullamento** della precedente;

| INVIO DOMANDA                                                                                                    | ×                                                     |
|----------------------------------------------------------------------------------------------------|-------------------------------------------------------|
| Attenzione per questo bando è prevista la trasmi                                                                                                    | ssione di una sola<br>viata un'altra istanza. l'invio |
| domanda, Pertanto ner caso in cur sia stata gia in<br>di quest'ultima comporterà l'annullamento auton<br>sarà sostituita dalla presente istanza.<br>Sai cicuro di valori invirre la domanda? | natica della precedente che                           |

4. Con il nuovo invio, la piattaforma genera una **ricevuta di annullamento** che l'utente può scaricare e conservare (al pari della ricevuta di invio).

Ministero della transizione ecologica ATTESTAZIONE DI ANNULLAMENTO ) in data data e ora CFXXXXXX ha inoltrato per via L'utente Nome Cognome (c.f. ABC\_NNNNNNNNN per l'accesso telematica la piattaforma l'istanza alle agevolazioni tramite PADIGITALE.INVITALIA.IT per conto di: Codice Fiscale: CF IMPRESA Denominazione: DENOMINAZIONE Misura agevolativa: NOME MISURA AGEVOLATIVA / BANDO Esito trasmissione: Annullata Identificativo istanza annullante: ABC NNNNNN Data di annullamento: 16/12/2021 10:57:51